## Nurit 8000

#### **Quick Reference Guide**

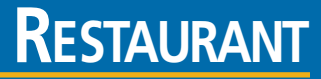

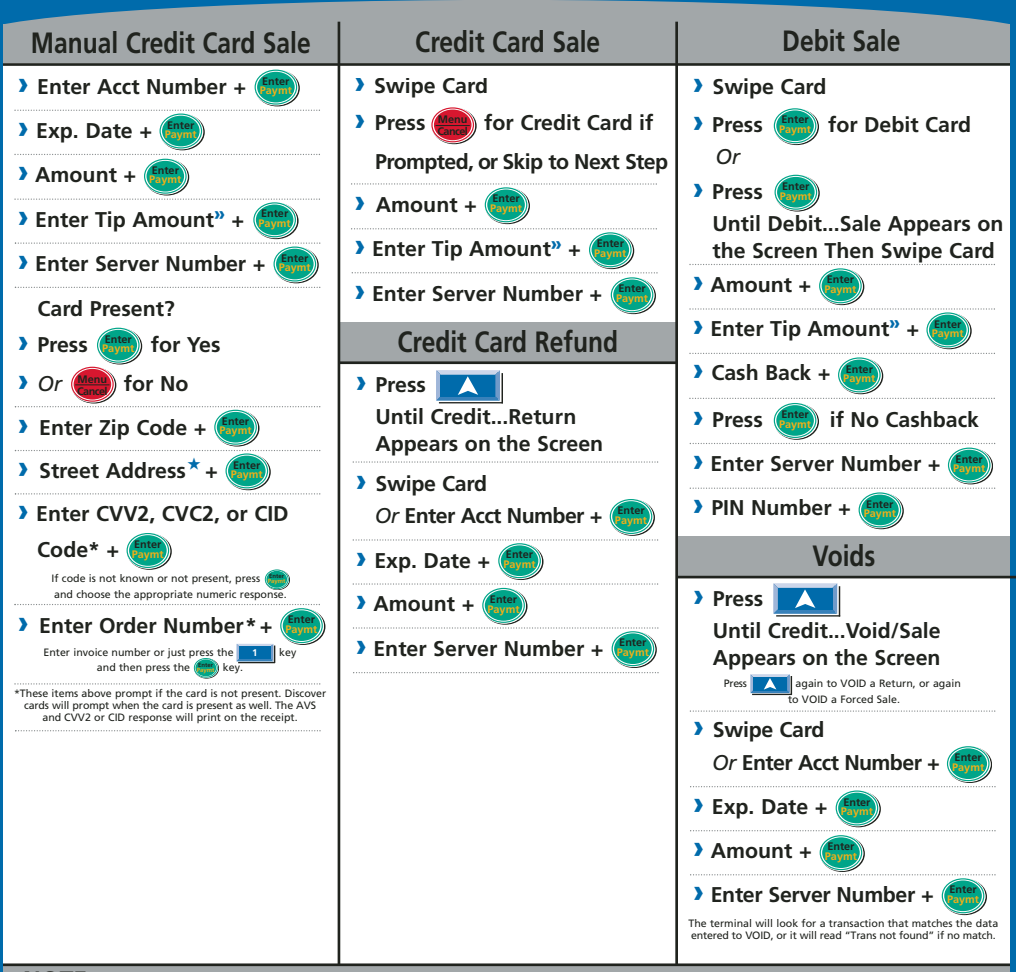

## NOTE:

The Nurit 8000 is a wireless terminal with an internal radio antenna and battery pack. The terminal will turn itself off if idle for more than one minute to conserve the battery power. To turn the terminal back on, press and hold down <u>or or or</u> for two seconds. To charge the battery, plug the terminal into a standard power outlet using the power pack provided. It is recommended that the terminal be charged for 12 hours upon receipt, and about two hours for recharges.

To manually turn the terminal off, press more and manually turn the same time.

There is a battery status graphic in the lower left corner of the screen. A radio connection and signal strength indicator is in the lower right corner. When first powered on, this will say "RAD FAIL." After a radio connection is made (5-40 seconds) a number should display here to indicate the strength of the connection. A signal of at least 14 is recommended.

- Tip Prompt: To have tip prompt during the transaction, press the ekey, then select 5 (System Options), 6 (Working Mode), then 1 (Tip Options). Enter password then press key, press 1 (Tip 1=ON), or 2 (For ON). Press key until display says "Tip 1 Options 2 In Transaction". Press 2 then key, then press key four times to return to idle prompt. Tip can still be adjusted later. See "Add Tips" on this card.
- Batches should not exceed 400 transactions.
- \* CVV2 (also CVC2 and CID) codes are often requested for manually entered transactions. These codes normally appear on the back of the card as the last three digits on the right of the signature panel, directly below the mag stripe.
- » Optional Prompts Include: Tip Amount, Invoice Number, Table Number, Number of Guests, Zip Code and Street Address on Manual Entries (use numbers only for street address).
- \* Use numbers only for street address.

# Restaurant

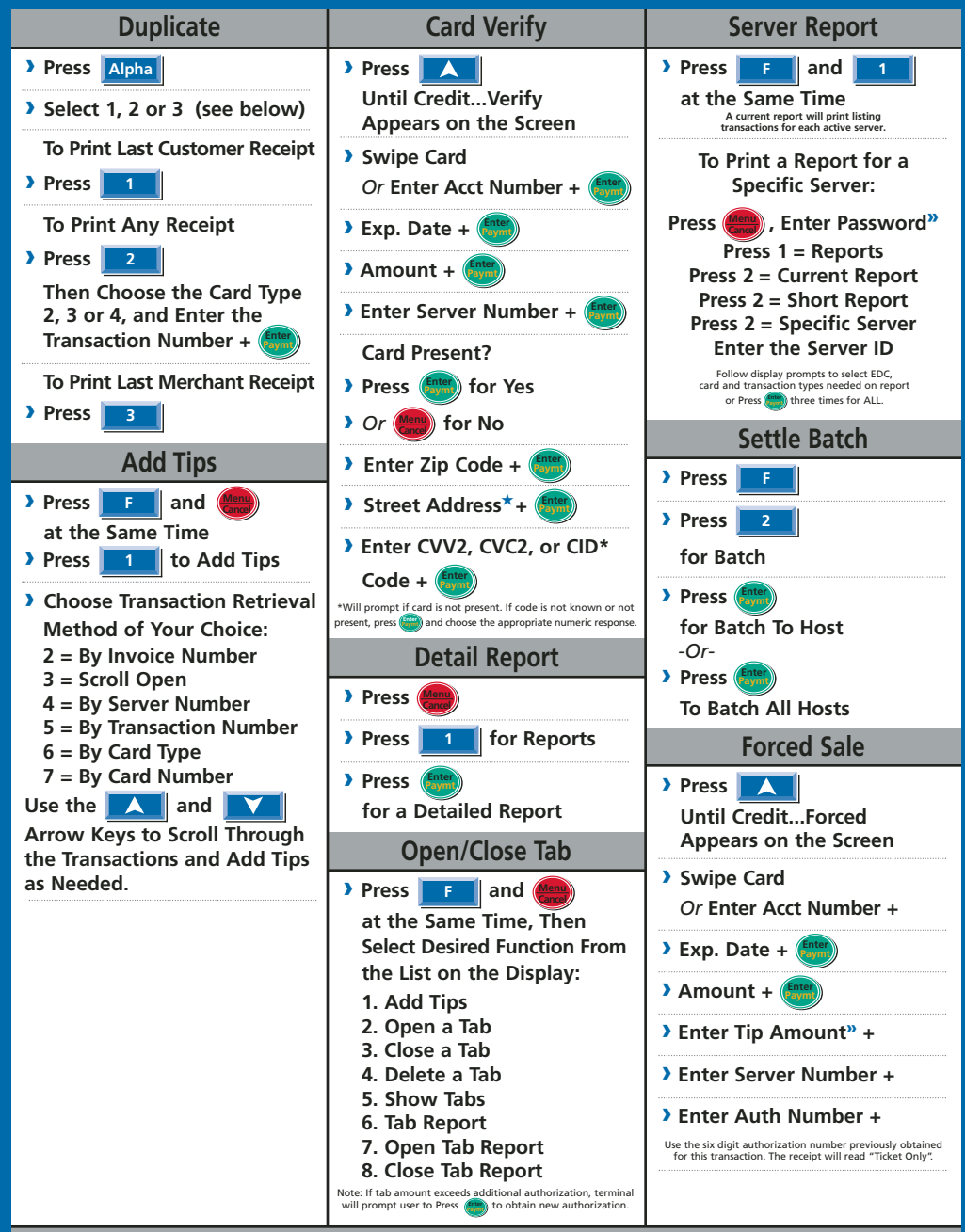

### NOTE:

\* CVV2 (also CVC2 and CID) codes are often requested for manually entered transactions. These codes normally appear on the back of the card as the last three digits on the right of the signature panel, directly below the mag stripe.

- » Optional Prompts Include: Tip Amount, Invoice Numer, Table Number, Number of Guests, Zip Code and Street Address on Manual Entries (use numbers only for street address).
- \* User Must Enter Password Where Prompted